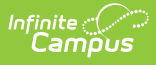

### Address Import: District Users (Delaware) Last Modified on 07/09/2025 1:55 pm CDT

The University of Delaware provides a file containing all applicable state addresses as defined by Infinite Campus and the State Department of Education (DOE) specifications. Each night, after midnight, files are uploaded from a secure file transfer location and the address import is processed.

# **Address Validation**

It is important to use Delaware state-validated addresses in Infinite Campus. Infinite Campus indicates address validation by using a (V) or indicating the address is State Validated. Address validation displays in: Address Search, Household Addresses, and on the portal.

### **Address Search**

Users can view address validation through the address search.

- 1. To search for an address, see the <u>Address Search</u> instructions.
- 2. Once the appropriate address is found, click on it.

| 🞦 Save 😣 D                                                                                                   | elete                                                                      |                                                   |                        |  |
|----------------------------------------------------------------------------------------------------|----------------------------------------------------------------------------|---------------------------------------------------|------------------------|--|
| Address Information<br>P.O. Box Number<br>13A<br>City<br>City<br>Latitude<br>-75.878988<br>Legal Description | Prefix Street<br>Queens<br>State Zjp<br>DE 99999<br>Longitude<br>39.656637 | Tag<br>Cir<br>County<br>County<br>Tract<br>013906 | Direction Apt          |  |
| Municipality<br>Comments                                                                                     | Development<br>New Developmen                                              | it                                                | State Validated<br>Yes |  |
| District<br>33:School District<br>Impact Aid Site                                                            | <u> </u>                                                                   |                                                   |                        |  |

The State Validated field indicates if the address has been validated by the state.
Yes indicates it is state-validated while No indicates it has not been validated by the state.

**NOTE:** If a student/parent address cannot be found in the system, or is NOT state-validated, follow the state-provided instructions to have the address added and validated.

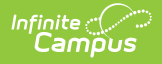

## **Household Addresses (Add Address)**

Users can view address validation through the add address tool.

- 1. To add an address, see the Add Address article.
- 2. Once the search criteria has been entered, press **Search**. All addresses fitting the search criteria display in the **Address** box.

| dd Address                                                                                                    |                                                                |                                                                                                    |                                                                                                    |
|----------------------------------------------------------------------------------------------------|----------------------------------------------------------------|----------------------------------------------------------------------------------------------------|----------------------------------------------------------------------------------------------------|
| Address Search<br>Search for a<br>Jouse/P.O. #<br>itreet Name<br>itreet Tag<br>upt #<br>Nay<br>Jousehold Phon<br>.egal Description<br>Search | sh<br>naddress already tracked in C<br>100<br>e ()<br>e () H M | ampus using the fields provided, required fields are in red. Select an address from the list or clic<br>Address<br>100 tat St. Bethany Beach 19930 (V)<br>100 2nd Ave New Castle 19720 (V)<br>100 3nd Ave New Castle 19720 (V)<br>100 3nd Ave Willmington 19904 (V)<br>100 3nd St. Claymont 19700 (V)<br>The has b | k on Create New Address. (V) = address has been validated by the state.<br>(V) indicates the address<br>een validated by the state |
| _                                                                                                    |                                                                | Deleware Add Address Editor for C                                                                                                    |                                                                                                    |

3. A **(V)** next to an address indicates that the state has validated the address. If the address does not have a (V) next to it, the state has not validated the address.

**NOTE:** If a student/parent address cannot be found in the system, or is NOT state-validated, follow the state-provided instructions to have the address added and validated.

### **Portal Address Changes**

Address changes can be made from the portal. These changes must be approved by a district-level user.

#### **Self Service Options**

District-level users are only able to approve Portal Address Update requests if the appropriate selfservice options are enabled.

1. Navigate to the Self Service Options under Portal Preferences. For more information, see the <u>Self Service Options</u> article.

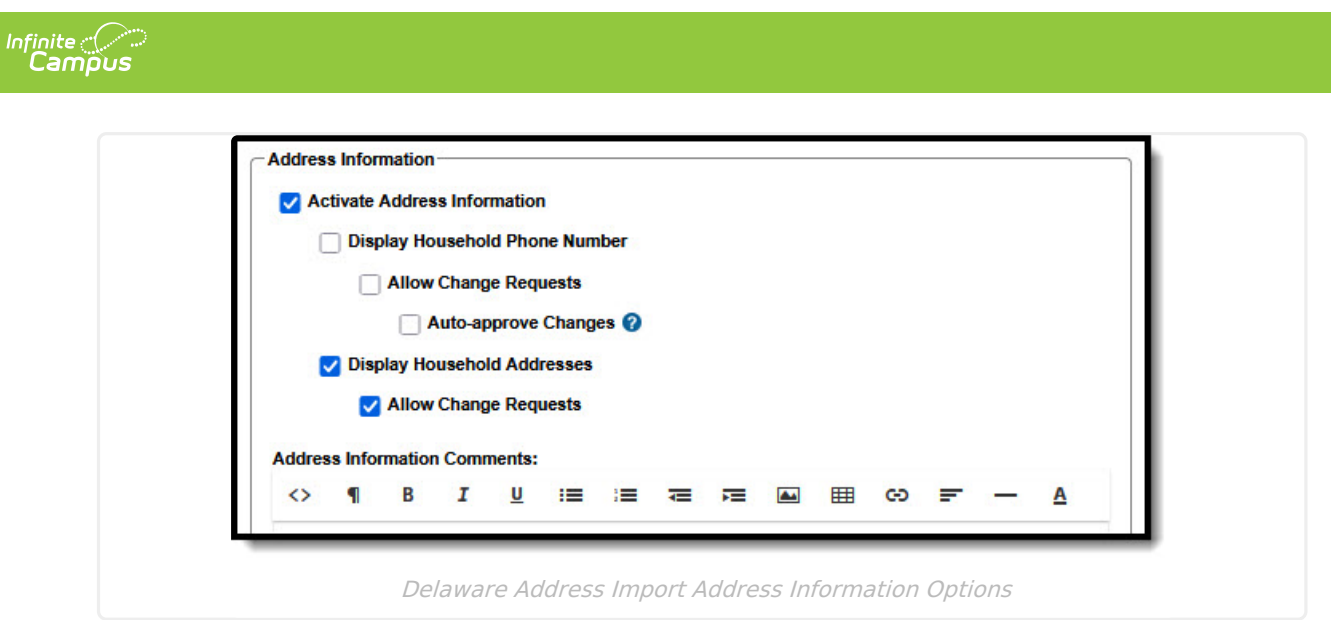

- 2. The following **Address Information** options must be enabled (checked):
  - 1. Activate Address information
  - 2. Display Household Addresses
    - 1. Allow Change Requests
- 3. When finished, press **Save**.

#### **Portal Address Update Approval**

Portal Address Change Requests are processed through the Portal Request Processor.

For further instruction on approving address changes, see the <u>Address Requests (Portal Request</u> <u>Processor)</u> article.

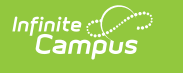

| elow is a r<br>ampus. If<br>ontinue. | equest to update an address for a hor<br>so, choose that address and click Cor | usehold. Prior to making this change, search to see if the address entered already exists in<br>tinue. If not, select the option "The requested address does not exist in Campus." and click |
|--------------------------------------|--------------------------------------------------------------------------------|----------------------------------------------------------------------------------------------------|
| ) = addre:                           | ss has been validated by the state                                             |                                                                                                    |
| House                                | hold: Kamm ID: 5882                                                            |                                                                                                    |
| Addre                                | ss Request                                                                     |                                                                                                    |
| 7210 Hi                              | ah Point Blvd                                                                  |                                                                                                    |
| Blaine, I                            | DE 55449 (V)                                                                   |                                                                                                    |
|                                      |                                                                                |                                                                                                    |
| earch Cr                             | riteria:                                                                       | Search Results (will not include original address):                                                                                                    |
| umber:                               | 7210                                                                           | 7210 Plaza Blvd, Blaine 55449 (V)                                                                                                    |
| treet:                               |                                                                                | 7210 Pueblo Cir, Blaine 55449 (V)                                                                                                    |
| ag:                                  |                                                                                |                                                                                                    |
| ity:                                 |                                                                                |                                                                                                    |
| Search                               |                                                                                |                                                                                                    |
|                                      |                                                                                | The (V) indicates the address                                                                                                    |
|                                      |                                                                                | has been validated by the state                                                                                                    |
|                                      |                                                                                |                                                                                                    |
|                                      |                                                                                |                                                                                                    |
|                                      |                                                                                | The requested address does not exist in Campus.                                                                                                    |
|                                      |                                                                                |                                                                                                    |
|                                      |                                                                                | Continue Cancel                                                                                                    |

A **(V)** next to an address indicates that the state of Delaware has validated the address. If the address does not have a (V) next to it, the state has not validated the address.

**NOTE:** If a student/parent address cannot be found in the system, or is NOT state-validated, follow the state-provided instructions to have the address added and validated.